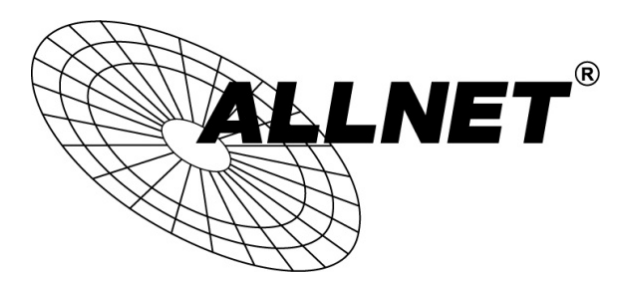

# **Hilfestellung für Client-Konfiguration**

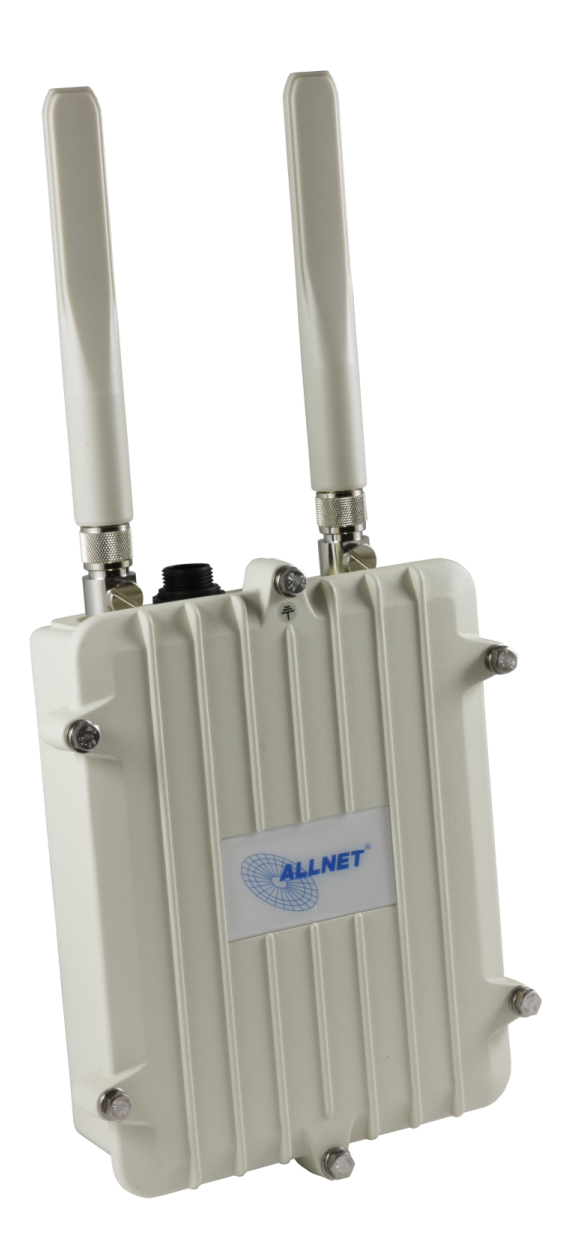

# ALL0305 als Client

#### Schritt 1 / Step1:

Laden Sie sich die Firmware 12.09\_rc1 herunter:

#### ftp://212.18.29.48/ftp/pub/joerg/ALL0305 FW 12.09b.rar

**Entpacken** Sie die Datei und spielen Sie die Firmware unter SYSTEM -> BACKUP/FIRMWARE UPDATE auf.

Entfernen Sie zuvor den Haken bei KONFIGURATION BEHALTEN.

| Status                                                                                                    | System                                                                                                    | Netzw     | erk Abmel                           | den         |                   |                                                                                              |                   |                          | e           |  |  |
|----------------------------------------------------------------------------------------------------|----------------------------------------------------------------------------------------------------|-----------|-------------------------------------|-------------|-------------------|----------------------------------------------------------------------------------------------|-------------------|--------------------------|-------------|--|--|
| System                                                                                                    | n Adminis                                                                                                    | stration  | Paketverwaltung                     | Systemstart | Geplante Aufgaben | Time Synchronisation                                                                         | LED Konfiguration | Backup / Firmware Update | Neu Starten |  |  |
| Kein P<br>Es ist k<br>Zur Pa                                                                               | Kein Passwort gesetzt!<br>Es ist kein Passwort auf diesem Router gesetzt. Bitte konfigurieren Sie ein Root-Passwort um das Web-Interface zu schützen und SSH zu aktivieren.<br>Zur Passwortkonfiguration                                                       |           |                                     |             |                   |                                                                                              |                   |                          |             |  |  |
| Flash                                                                                                    | Operatio                                                                                                    | onen      |                                     |             |                   |                                                                                              |                   |                          |             |  |  |
| Aktion                                                                                                    | Aktionen Konfiguration                                                                                                    |           |                                     |             |                   |                                                                                              |                   |                          |             |  |  |
| Sic<br>Zun                                                                                                 | Sichern / Wiederherstellen<br>Zum Herunterladen der aktuellen Konfigurationsdateien als gepacktes Archiv "Sicherung erstellen" drücken. "Konfiguration zurücksetzen" stellt den Auslieferungszustand des Systems wieder her (nur möglich bei squashfs-Images). |           |                                     |             |                   |                                                                                              |                   |                          |             |  |  |
| Ba                                                                                                    | ickup herun                                                                                                    | iterlader | 1:                                  |             |                   |                                                                                              | 🔟 Sic             | Sicherung erstellen      |             |  |  |
| AL                                                                                                    | Auslieferungszustand wiederherstellen:                                                                                                    |           |                                     |             | Reset durchführen |                                                                                              |                   |                          |             |  |  |
| Zum Wiederherstellen der Konfiguration kann hier ein bereits vorhandenes Backup-Archiv hochgeladen werden. |                                                                                                    |           |                                     |             |                   |                                                                                              |                   |                          |             |  |  |
| Sie                                                                                                    | Sicherung wiederherstellen:                                                                                                    |           | Durchsuchen_ Keine Datei ausgewählt |             |                   | ählt. 🔲 Backup wiederherstellen                                                              |                   |                          |             |  |  |
| - Ne<br>Zun                                                                                                | Neues Firmware Image schreiben<br>Zum Ersetzen der aktuellen Firmware kann hier ein sysupgrade-Kompatibles Image hochgeladen werden. Wenn die vorhandene Konfiguration auch nach dem Update noch aktiv sein soll, aktivieren Sie "Konfiguration behalten".     |           |                                     |             |                   |                                                                                              |                   |                          |             |  |  |
| Ko                                                                                                    | nfiguration                                                                                                    | behalte   | n:                                  |             |                   |                                                                                              |                   | <u>.</u>                 |             |  |  |
| Im                                                                                                    | Image:                                                                                                    |           |                                     |             | Durc              | Durchsuchen_ openwrt-ar71xx-generic-all0305-squashfs-sysupgrade.bin 🗾 Firmware aktualisieren |                   |                          |             |  |  |
| L                                                                                                    |                                                                                                    |           |                                     |             |                   |                                                                                              |                   |                          |             |  |  |

Download the firmware 12.09\_rc1 here:

ftp://212.18.29.48/ftp/pub/joerg/ALL0305 FW 12.09b.rar

**Extract** the file and upload the firmware under SYSTEM -> BACKUP / FIRMWARE UPDATE . **Remove** the check in the KEEP CONFIGURATION box.

#### Schritt 2 / Step 2:

Gehen Sie zu NETZWERK -> DRAHTLOS -> SCAN und scannen damit die WLAN-Umgebung.

| nWrt   OpenWrt Attitude Adjustment 12.09-beta   Last: 0.08 0.14 0.12   Autom                                                                                                    | atisches Neuladen: ein |        |          |            | Änderung               |  |  |
|----------------------------------------------------------------------------------------------------|------------------------|--------|----------|------------|------------------------|--|--|
| Status System Netzwerk Abmelden                                                                                                    |                        |        |          |            |                        |  |  |
| Schnitstellen Drahtlos DHCP und DNS Rechnernamen Statische Routen Diagnosen Firewall                                                                                                    |                        |        |          |            |                        |  |  |
| radiol: Uhbekannt "OpenWrt" radiol: Uhbekannt "OpenWrt"                                                                                                    |                        |        |          |            |                        |  |  |
| Kein Passwort gesetzt!<br>Es ist kein Passwort auf diesem Router gesetzt. Bitte konfigurieren Sie ein Root-Passwort um das Web-Interface zu schützen und SSH zu aktivieren.<br>Zur PasswortGonfiguration |                        |        |          |            |                        |  |  |
| Drahtlosübersicht                                                                                                    |                        |        |          |            |                        |  |  |
| Generischer 802.11bg W-LAN Adapter (radio0)                                                                                                    |                        |        |          |            | 🗋 Scan 📩 Hinzufügen    |  |  |
| SSID: OpenWirt   Modus: Unknown     0% WLAN ist deaktiviert oder nicht assoziiert                                                                                                    |                        |        |          | Aktivieren | Bearbeiten 🗴 Entfernen |  |  |
| Generischer 802.11a W-LAN Adapter (radio1)                                                                                                    |                        |        |          |            | 🖸 Scan 🎦 Hinzufügen    |  |  |
| SSID: OpenWrt   Modus: Unknown<br>0% WLAN ist deaktiviert oder nicht assoziiert                                                                                                    |                        |        |          | Aktivieren | Bearbeiten 🗷 Entfernen |  |  |
| Assoziierte Clients                                                                                                    | - AA                   | X)     |          |            |                        |  |  |
| SSID MAC-Adresse                                                                                                    | IPv4-Adresse           | Signal | Rauschen | RX-Rate    | TX-Rate                |  |  |
| Keine Informationen verlügber                                                                                                    |                        |        |          |            |                        |  |  |
| · · · · · · · · · · · · · · · · · · ·                                                                                                    |                        |        |          |            |                        |  |  |

Use NETWORK -> WIRELESS -> SCAN to scan your wifi area.

# Schritt 3 / Step 3:

Wählen Sie das WLAN-Netz, in dem der ALL0305 als Client eingebracht werden soll. Bestätigen Sie mit NETZWERK BEITRETEN.

| envrt   OpenWrt Attitude Adjustment 12.09-beta   Last: 0.03 0.12 0.11 Anderungen: C |                                                                                                    |                    |  |  |  |  |
|-------------------------------------------------------------------------------------|----------------------------------------------------------------------------------------------------|--------------------|--|--|--|--|
| Stat                                                                                | Status System Netzwerk Abmelden                                                                                                    |                    |  |  |  |  |
| Sch                                                                                 | nitstellen Drahtlos DHCP und DNS Rechnernamen Statische Routen Diagnosen Firewall                                                                                                    |                    |  |  |  |  |
| Kein<br>Es is<br>Zur                                                                | Kein Passwort gesetzt!<br>Es ist kein Passwort auf diesem Router gesetzt. Bitte konfigurieren Sie ein Root-Passwort um das Web-Interface zu schützen und SSH zu aktivieren.<br>Zur Passworthofinguration |                    |  |  |  |  |
| Net                                                                                 | zwerk beitreten: Suche nach Netzwerken                                                                                                    |                    |  |  |  |  |
|                                                                                     |                                                                                                    |                    |  |  |  |  |
| 10                                                                                  | g Channel:   Mode: Master   BSSID: 00:0F:C9:08:3D:20   Encryption: <u>WPA2 - PSK</u>                                                                                                    | Netzwerk beitreten |  |  |  |  |
| 53                                                                                  | FRITZIBox Fon WLAN 7390 Channel: 1   Mode: Master   BSSID: 08:96:D7:46:96:30   Encryption: mixed WPA/WPA2 - PSK                                                                                          | Netzwerk beitreten |  |  |  |  |
| 8                                                                                   | ALL-Guest<br>Channel: 4   Mode: Master   BSSID: 74:91:1A:51:76:C8   Encryption: offen                                                                                                    | Netzwerk beitreten |  |  |  |  |
| 8                                                                                   | ALL-Support Channel: 4   Mode: Master   BSSID: 74:91:1A:11:76:C8   Encryption: WPA2 - PSK                                                                                                    | Netzwerk beitreten |  |  |  |  |
| 7                                                                                   | Kolja_Testnetz<br>Kolanel: 6   Node: Master   BSSID: 00:0F:C9:08:C9:08:C9:08   Encryption: <u>WPA2 - PSK</u>                                                                                             | Netzwerk beitreten |  |  |  |  |
|                                                                                     | ALINET FAD350 2                                                                                                    |                    |  |  |  |  |

Choose your WLAN-Network with ENTER NETWORK.

#### Schritt 4 / Step 4:

Tragen Sie nun den WPA-Schlüssel ein. Bestätigen Sie mit ABSENDEN.

| Status System Netzwerk Abmelden                                                                                                    |                                                                          |  |  |  |  |  |
|----------------------------------------------------------------------------------------------------|--------------------------------------------------------------------------|--|--|--|--|--|
| Schnittstellen Drahtlos DHCP und DNS Rechnernamen Statische Routen Diagnosen Firewall                                                                                                    |                                                                          |  |  |  |  |  |
| Kein Passwort gesetzt!<br>Es ist kein Passwort auf diesem Router gesetzt. Bitte konfigurieren Sie ein Root-Passwort um das Web-Interface zu schützen und SSH zu aktivieren.<br>Zur Passwortkanfiguration |                                                                          |  |  |  |  |  |
| Netzwerk beitreten: Einstellungen                                                                                                    |                                                                          |  |  |  |  |  |
| Prohlaskanfiauration assotran                                                                                                    |                                                                          |  |  |  |  |  |
| Drancioskoninguración ersetzen                                                                                                    | Erzeuat ein zusatzliches Netzwerk wenn diese Option nicht ausgewanit ist |  |  |  |  |  |
| WPA Schlüssel                                                                                                    | Ø<br>Ø Geben Sie hier den geheimen Netzwerkschlüssel an                  |  |  |  |  |  |
| Name des neuen Netzwerkes                                                                                                    | wwan                                                                     |  |  |  |  |  |
| Firewallzone anlegen / zuweisen                                                                                                    | ◎ Ian: 目示: 圆 乗 乗                                                         |  |  |  |  |  |
|                                                                                                    | • wan: (leer)                                                            |  |  |  |  |  |
|                                                                                                    | nichts auswählen -oder- erstellen:                                       |  |  |  |  |  |
|                                                                                                    | 🕥 Diese Schnittstelle gehört bis jetzt zu keiner Firewallzone.           |  |  |  |  |  |
|                                                                                                    |                                                                          |  |  |  |  |  |
|                                                                                                    | Surück zu den Scan-Ergebnissen                                           |  |  |  |  |  |

### Enter your WPA-Password. Confirm with APPLY.

## Schritt 5 / Step 5:

Ihre gesammelte Konfiguration wurde nun unter UNGESPEICHERTE ÄNDERUNGEN abgelegt. Bestätigen Sie diese mit SPEICHERN UND ANWENDEN.

| ALLNET <sup>®</sup><br>ALL0305                                                                                                    |                                                                                                    |                           |
|----------------------------------------------------------------------------------------------------|----------------------------------------------------------------------------------------------------|---------------------------|
| nWrt   OpenWrt Attitude Adjustment 12.09-beta   Last: 0.25 0.13 0.12   Automatisches Neuladen:                                                                           | ein and an an an an an an an an an an an an an                                                                                                    | Ungespeicherte Änderungen |
| Status System Netzwerk Abmelden                                                                                                    |                                                                                                    |                           |
| Schnittstellen Drahtlos DHCP und DNS Rechnernamen Statische Routen Diagnosen F                                                                                           | irewall                                                                                                    |                           |
| radio0: Unbekannt "Fred" radio1: Unbekannt "OpenWrt"                                                                                                    |                                                                                                    | •                         |
| Kein Passwort gesetzt!<br>Es ist kein Passwort auf diesem Router gesetzt. Bitte konfigurieren Sie ein Root-Passwort um di<br>Zur Passwortkonfiguration                   | as Web-Interface zu schützen und SSH zu aktivieren.                                                                                                    |                           |
| Drahtlosnetzwerk: Unbekannt "Fred" (radio0.network1)                                                                                                    |                                                                                                    |                           |
| Die Gerätekonfiguration deckt physikalische Einstellungen der WLAN-Hardware wie Kanal, Sendes<br>in der Schnittstellenkonfiguration gruppiert.<br>- Cerättekonfiguration | tärke oder Antennenauswahl ab. Diese Einstellungen werden von allen Netzwerken auf dem Gerät geteilt. Netzwerk-spezifische Einstellungen wie Verschlüsselung                                                  | od Betriebsmodus sind     |
| Allgemeine Einstellungen Erweiterte Einstellungen                                                                                                    |                                                                                                    |                           |
| Status                                                                                                    | Modus: Unknown   SSID: Fred<br>■ BSID: 00:0F:⊂90:08:30:20   Verschlüsselung: -<br>Kanal: 11 (00:00 GH2)   Sendestäfike: 0 dBm<br><sup>ON</sup> Signal: 0 dBm   Rauschen: 0 dBm<br>Bitrate: 00 MB/3   Lamd. US |                           |
| Das WLAN-Netzwerk ist aktiviert                                                                                                    | Deaktivieren                                                                                                    |                           |
| Kanal                                                                                                    | 1 (2.412 GHz)                                                                                                    |                           |
| Sendeleistung                                                                                                    | 27 dBm (501 mW) 💌                                                                                                    |                           |
| Schnittstellenkonfiguration                                                                                                    |                                                                                                    |                           |
| Allgemeine Einstellungen WLAN-Verschlüsselung                                                                                                    |                                                                                                    |                           |
| ESSID                                                                                                    | Fred                                                                                                    |                           |
| Modus                                                                                                    | Client                                                                                                    |                           |
| BSSID                                                                                                    | 00.0F:C9:08:3D:20                                                                                                    |                           |
| Netzwerk                                                                                                    | 🔲 lan: 🖉 🙊                                                                                                    |                           |
|                                                                                                    | 🖉 wwan: 🏾                                                                                                    |                           |
|                                                                                                    | erstelle:                                                                                                    |                           |
|                                                                                                    | Wählt die Netzwerke die dieser WLAN-Schnittstelle zugeordnet werden. Das erstelle-Feld ausfüllen um ein neues Netzwerk zu erzeugen.                                                                           |                           |
|                                                                                                    |                                                                                                    |                           |
|                                                                                                    | Speichem Speichem                                                                                                    | waspeichern & Anwenden    |

To sign over the configuration click on SAVE & APPLY.

#### Bitte beachten:

Der ALL0305 fungiert als Gateway für die Geräte, die über den ALL0305-Client an das Netzwerk angeschlossen werden. Ebenfalls ist der DHCP-Server beim ALL0305 aktiv.

#### Please note:

The ALL0305 acts as a gateway for devices that are connected via the ALL0305 client to the network. Also the ALL0305 works as DHCP-Server for its own client devices.

© ALLNET GmbH München 2014 - Alle Rechte vorbehalten